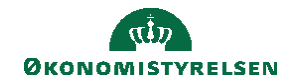

## **CAMPUS**

## Miniguide: Udviklingsplan, skift godkendende leder.

Denne miniguide viser hvordan du kan opdatere hvilken leder der skal godkende dit mål.

1. For at se eller oprette nye mål i din udviklingsplan klikker du på 'Min side' på forsiden af Campus.

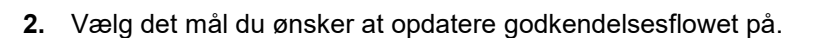

 Under godkendelsesstatus kan klikke på statussen, og se hvilken leder, der står som godkender af målet

| Aktiv                | s      | Godkendelsesstatus<br>Afventer godkendelse | Startdato<br>17.10.2023 |  |
|----------------------|--------|--------------------------------------------|-------------------------|--|
| Godkendelsesoversigt |        |                                            | ^                       |  |
| Navn                 | Niveau | Status                                     | Kommentarer             |  |
| Leders navn          | Leder  | Godkendelse er i gang                      |                         |  |
|                      |        |                                            | 1 - 1 af 1              |  |
|                      |        |                                            |                         |  |

4. Hvis dit mål står med status "Afventer godkendelse" skal du gøre følgende

| Vælg REDIGER                                                       | I VENTEPOSITION Ø MARKER SOM GENNEL                                        | Arkin                              |
|--------------------------------------------------------------------|----------------------------------------------------------------------------|------------------------------------|
| Tryk Opdater godkendelsesflow                                      | Oodkendelsesstatus     Startdato       Arventer gookendelse     01.09.2022 | Opdater godkendelsesflow<br>Kopier |
| Under godkendelsesstatus står din aktuelle leder nu som godkender. | (den 01.09.2022) Synilig for: Min leder & over                             | Download<br>Revisionsspor          |
| -                                                                  | т                                                                          | dsfrist: 31.12.2022                |

5. Når din leder har godkendt målet, skifter det status til 'Godkendt'.

OBS, ændringer først slår igennem når lederen har godkendt målet.